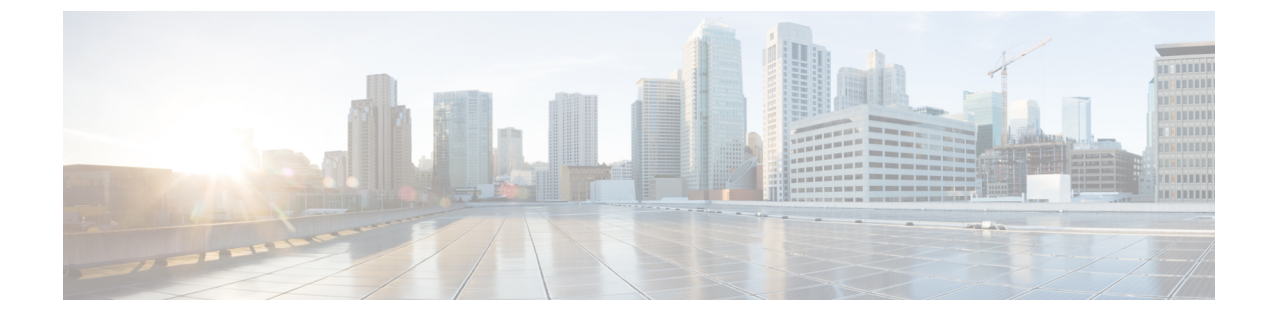

# 基本的なセキュリティの設定

- ・セキュリティの設定について(1ページ)
- ・セキュリティ設定のタスク (1ページ)

# セキュリティの設定について

ここでは、Cisco Unified Communications Manager を設定するために実行する必要がある基本的な セキュリティ設定タスクについて説明します。

# セキュリティ設定のタスク

基本的なセキュリティ設定をセットアップするには、次のタスクを実行します。

- ・クラスタの混合モードの有効化(1ページ)
- •証明書のダウンロード(2ページ)
- ・証明書署名要求の生成(2ページ)
- ・証明書署名要求のダウンロード(3ページ)
- ・サードパーティの認証局のルート証明書のアップロード(3ページ)
- 最小 TLS バージョンの設定(4 ページ)
- TLS 暗号化の設定 (5ページ)

### クラスタの混合モードの有効化

クラスタ内で混合モードを有効にするには、次の手順を実行します。

手順
 Step 1 パブリッシャノードでコマンドラインインターフェイスにログインします。
 Step 2 utils ctl set-cluster mixed-mode CLI コマンドを実行します。

 (注) Communications Manager が Cisco Smart Software Manager または Cisco Smart Software Manager サテライトに登録されていること、およびスマートアカウントまたはバーチャルアカウントから受信した登録トークンで輸出制御機能の許可が有効になっており、そのトークンがこのクラスタに登録されていることを確認します。

## 証明書のダウンロード

CSR要求を送信する場合は、ダウンロード証明書タスクを使用して証明書のコピーを作成するか、 証明書をアップロードします。

#### 手順

| Step 1 | [Cisco Unified OS Administration] から [セキュリティ(Security)] > [証明書の管理(Certificate |
|--------|-------------------------------------------------------------------------------|
|        | <b>Management</b> )]を選択します。                                                   |
| Step 2 | 検索情報を指定し、[検索(Find)] をクリックします。                                                 |
| Step 3 | 必要なファイル名を選択し、[ダウンロード(Download)] をクリックします。                                     |

### 証明書署名要求の生成

証明書署名要求(CSR)を生成します。これは、公開キー、組織名、共通名、地域、および国な どの証明書申請情報を含む暗号化されたテキストのブロックです。認証局はこの CSR を使用し て、ご使用のシステムの信頼できる証明書を生成します。

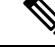

(注) 新しい CSR を生成すると、既存の CSR は上書きされます。

手順

Step 1Cisco Unified OS の管理から、[セキュリティ (Security)]>[証明書の管理 (Certificate<br/>Management)]を選択します。

**Step 2** [CSR の作成 (Generate CSR)]をクリックします。

**Step 3** [証明書署名要求の作成(Generate Certificate Signing Request)] ウィンドウのフィールドを設定し ます。フィールドとその設定オプションの詳細については、オンライン ヘルプを参照してくださ い。

**Step 4** [生成 (Generate)] をクリックします。

### 証明書署名要求のダウンロード

CSR を生成した後にダウンロードし、認証局に提出する準備をします。

#### 手順

| Step 1 | [Cisco Unified OS Administration] から [セキュリティ(Security)] > [証明書の管理(Certificate |
|--------|-------------------------------------------------------------------------------|
|        | <b>Management</b> )]を選択します。                                                   |
| Step 2 | [CSR のダウンロード(Download CSR)] をクリックします。                                         |
| Step 3 | [証明書の用途(Certificate Purpose)] ドロップダウン リストで、証明書名を選択します。                        |
| Step 4 | [CSR のダウンロード(Download CSR)] をクリックします。                                         |
| Step 5 | (任意) プロンプトが表示されたら、[保存(Save)] をクリックします。                                        |

## サードパーティの認証局のルート証明書のアップロード

CA ルート証明書を CAPF 信頼ストアと Unified Communications Manager 信頼ストアにアップロー ドし、外部 CA を使用して LSC 証明書に署名します。

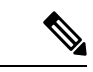

(注) LSC の署名にサードパーティ CA を使用しない場合は、このタスクをスキップします。

#### 手順

| Step 1 | [Cisco Unified OS Administration] から [セキュリティ(Security)] > [証明書の管理(Certificate |
|--------|-------------------------------------------------------------------------------|
|        | <b>Management</b> )]を選択します。                                                   |
| Step 2 | [証明書/証明書チェーンのアップロード(Upload Certificate/Certificate chain)] をクリックします。          |
| Step 3 | [証明書の目的(Certificate Purpose)] ドロップダウンリストで、[CAPF 信頼(CAPF-trust)] を<br>選択します。   |
| Step 4 | 証明書の説明を[説明(Description)]に入力します。たとえば、 <b>外部 LSC 署名 CA の証明書</b> のよ<br>うに指定します。  |
| Step 5 | [参照(Browse)] をクリックしてファイルに移動してから、[開く(Open)] をクリックします。                          |
| Step 6 | [アップロード(Upload)] をクリックします。                                                    |

**Step 7** このタスクを繰り返し、[証明書の用途(Certificate Purpose)]を[CallManager 信頼 (callmanager-trust)]として証明書をアップロードします。

### **TLS**の前提条件

最低 TLS バージョンを設定する前に、ネットワーク デバイスとアプリケーションの両方でその TLS バージョンがサポートされていることを確認します。また、それらが、ユニファイドコミュ ニケーション マネージャIM およびプレゼンスサービス で設定する TLS で有効になっていること を確認します。次の製品のいずれかが展開されているなら、最低限の TLS 要件を満たしているこ とを確認します。この要件を満たしていない場合は、それらの製品をアップグレードします。

- Skinny Client Control Protocol (SCCP) Conference Bridge
- トランスコーダ(Transcoder)
- •ハードウェアメディアターミネーションポイント(MTP)
- •SIP ゲートウェイ
- Cisco Prime Collaboration Assurance
- Cisco Prime Collaboration Provisioning
- Cisco Prime Collaboration Deployment
- Cisco Unified Border Element (CUBE)
- Cisco Expressway
- Cisco TelePresence Conductor

会議ブリッジ、メディアターミネーションポイント(MTP)、Xcoder、Prime Collaboration Assurance および Prime Collaboration Provisioning をアップグレードすることはできません。

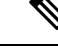

 <sup>(</sup>注) ユニファイドコミュニケーションマネージャの旧リリースからアップグレードする場合は、上位のバージョンの TLS を設定する前に、すべてのデバイスとアプリケーションでそのバージョンがサポートされていることを確認します。たとえば、ユニファイドコミュニケーションマネージャIM およびプレゼンスサービス のリリース 9.x でサポートされるのは、TLS 1.0 のみです。

## 最小 TLS バージョンの設定

デフォルトでは、Unified Communications Manager において、最小 TLS バージョンとして 1.0 がサ ポートされています。Unified Communications Manager および IM and Presence Service の最低サポー ト TLS バージョンを 1.1 または 1.2 などの上位バージョンにリセットするには、次の手順を使用 します。 設定対象のTLSバージョンが、ネットワーク内のデバイスとアプリケーションでサポートされていることを確認します。詳細については、「TLSの前提条件(4ページ)」を参照してください。

#### 手順

- Step 1 コマンド ライン インターフェイスにログインします。
- **Step 2** 既存の TLS のバージョンを確認するには、show tls min-version CLI コマンドを実行します。
- **Step 3** set tls min-version <minimum> CLI コマンドを実行します。ここで、<minimum> は TLS のバージョンを示します。

たとえば、最低 TLS バージョンを 1.2 に設定するには、set tls min-version 1.2 を実行します。

**Step 4** すべての Unified Communications Manager と IM and Presence Service クラスタノードで、手順 3 を 実行します。

### TLS 暗号化の設定

SIPインターフェイスで使用可能な最強の暗号方式を選択することで、弱い暗号を無効にすること ができます。TLS 接続を確立するために Unified Communications Manager でサポートされる暗号化 を設定するには、この手順を使用します。

#### 手順

- **Step 1** Cisco Unified CM Administration から、[システム (System)]>[エンタープライズパラメータ (Enterprise Parameters)]を選択します。
- Step 2 [セキュリティパラメータ(Security Parameters)]で、[TLS 暗号化(TLS Ciphers)]エンタープラ イズパラメータの値を設定します。使用可能なオプションについては、エンタープライズパラメー タのオンラインヘルプを参照してください。
- **Step 3** [保存 (Save)] をクリックします。
  - (注) すべての TLS 暗号は、クライアントの暗号設定に基づいてネゴシエートされます。

I

翻訳について

このドキュメントは、米国シスコ発行ドキュメントの参考和訳です。リンク情報につきましては 、日本語版掲載時点で、英語版にアップデートがあり、リンク先のページが移動/変更されている 場合がありますことをご了承ください。あくまでも参考和訳となりますので、正式な内容につい ては米国サイトのドキュメントを参照ください。